# 在ACI中配置配置區域功能

### 目錄

 簡介

 概念

 必要條件

 設定和拓撲

 組態範例

 配置區域配置

 訪問策略配置

 配置區域功能測試,在兩個枝葉上使用介面配置

 正在推送待處理的更改

### 簡介

本文檔介紹如何在思科以應用為中心的基礎設施(ACI)中配置「配置區域」功能。

### 概念

配置區域功能在ACI中用於鎖定部分交換矩陣交換機的配置更改。這意味著,如果您將交換矩陣交 換機分組到不同的區域A和區域B中,則我們可以將配置更改推送到區域A中的交換機,並保留區域 B中的交換機的更改。

此功能可將配置更改部署到交換機上的風險降至最低,因為交換機將配置推送到交換機組,而不是 交換矩陣中的每個交換機。

使用配置區域時的部署模式可以配置為;

- 1. Open -更新將立即傳送
- 2. 已鎖定 -新更新已推遲

### 必要條件

對ACI配置功能的基本瞭解包括介面策略組、介面選擇器、交換機配置檔案,所有這些都屬於思科 應用策略基礎設施控制器(APIC) GUI上的訪問策略部分。

配置區域功能僅適用於配置區域支援的策略(請參閱本文檔)部分中定義的策略

https://www.cisco.com/c/en/us/td/docs/switches/datacenter/aci/apic/sw/kb/b APIC Config Zones.html

# 設定和拓撲

#### 本實驗使用節點ID分別為101和104的兩台枝葉交換機構建。

型號:N9K-C93180YC-FX

APIC版本5.2(5c)

- 1. IPG策略: config\_zone\_ipg
  - config\_zone\_aaep
  - 支援系統cdp
  - 系統lldp
- 2. 枝葉介面選擇器: config\_zone\_leaf\_interface\_profile
  - 連線埠7
  - config\_zone\_ipg
- 3. 交換機配置檔案: Leaf\_101\_104\_Port7
  - 分葉101
  - 分葉104
  - config\_zone\_leaf\_interface\_profile

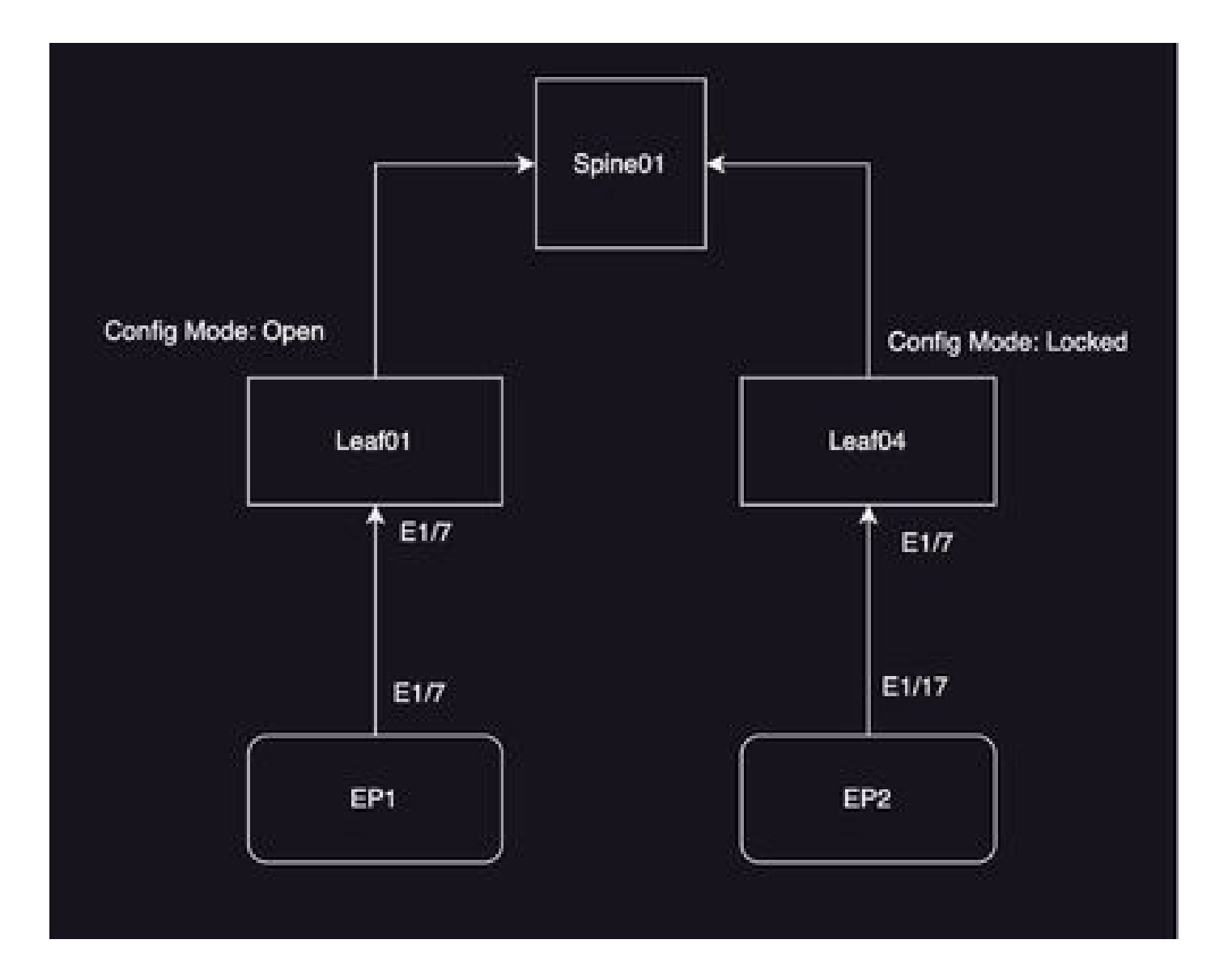

# 組態範例

在本實驗中,您將使用ACI中的配置區域功能將IPG介面策略組(MO infraAccPortGrp)更改延遲到枝葉104,而更改在部署後立即推送到節點101。

### 配置區域配置

您將首先在APIC上建立枝葉101和枝葉104的配置區域

A) Leaf101是枝葉101的配置區域名稱

B) Leaf104是枝葉104的配置區域名稱

步驟 1.為「Leaf101」建立配置區域。要配置,

導航到系統—>配置區域—>建立區域

| System Tenants        | Fabric Virtual Networking Admin                 | Operations Apps Integrations                                        |
|-----------------------|-------------------------------------------------|---------------------------------------------------------------------|
| QuickStart I Deshboen | d I Controllers I System Settings I Smart Licen | sing I Faults I History I Config Zones I Active Sessions I Security |
| Config Zones          |                                                 |                                                                     |
| Select Zone:          | select an option                                | Deployment Mode: Locked Coen                                        |
| Description           | Create Zone                                     |                                                                     |
| Node Type:            | Post Los Switches                               |                                                                     |
| Pads                  |                                                 | 0 = +                                                               |
|                       | * Pod D                                         |                                                                     |
|                       |                                                 |                                                                     |
|                       |                                                 |                                                                     |
|                       |                                                 |                                                                     |
|                       |                                                 |                                                                     |
| Pending Changes       |                                                 | o <b>o</b>                                                          |
|                       | Policy                                          | Node Id                                                             |

#### 步驟 2. 您為枝葉101設定「打開」模式。

| Create Zone      |             | 00           |
|------------------|-------------|--------------|
| Name: L          | .eaf101     |              |
| Description: o   | ptional     |              |
| Deployment Mode: | Locked Open |              |
|                  |             |              |
|                  |             |              |
|                  |             |              |
|                  |             |              |
|                  |             | ancel Submit |

第3步:建立配置區域,但不對映枝葉。使用配置區域「Leaf101」對映交換機節點枝葉101

- 1. 選擇節點型別—>枝葉交換機
- 2. 使用+號增加交換機節點101

| Config Zones     |                |         |                  |             |                                  |                |
|------------------|----------------|---------|------------------|-------------|----------------------------------|----------------|
| Salest Zone      | Seat101        | 0       | Deployment Model | Locked Open |                                  |                |
| Description      |                |         |                  |             |                                  |                |
| Node Type:       | Park Lastantes |         |                  |             |                                  |                |
| Los Datobes      |                |         |                  |             | Create Node Block                | 00             |
|                  | * Saloh D      | Name    | Refer            |             | Last Solicites (solic) solicites |                |
|                  |                |         |                  |             |                                  |                |
|                  |                |         |                  |             |                                  |                |
|                  |                |         |                  |             |                                  |                |
| Panding Dianges: |                |         |                  | 0.0         |                                  |                |
|                  | Pulcy          | 16.04 W |                  |             |                                  | Carried Submit |

驗證:

確保枝葉交換機節點101已增加到配置區域「枝葉101」。

| Config Zones     |                               |                  |         |                  |        |   |      |
|------------------|-------------------------------|------------------|---------|------------------|--------|---|------|
| Select Zone:     | Leaf101                       |                  |         | Deployment Mode: | Locked |   | Open |
| Description:     |                               |                  |         |                  |        |   |      |
| Node Type:       | Pods Leef Switches            |                  |         |                  |        |   |      |
| Leaf Switches:   |                               |                  |         |                  |        |   |      |
|                  | <ul> <li>Switch ID</li> </ul> | Name             |         | Role             |        |   |      |
|                  | 101                           | bgl-aci07-leaf01 |         | leaf             |        |   |      |
|                  |                               |                  |         |                  |        |   |      |
| Dending Changes  |                               |                  |         |                  |        | Ó | •    |
| Hending Changes. | Policy                        |                  | Node Id |                  |        |   |      |

### 步驟 4.為「Leaf104」建立配置區域。將配置區域Leaf104的模式設定為「鎖定」。

| onfig Zones      |                                |                  |                |                       |           |             |               |               |              |
|------------------|--------------------------------|------------------|----------------|-----------------------|-----------|-------------|---------------|---------------|--------------|
| This Zone's De   | ployment Mode is currently set | to 'Locked'. Thi | s prevents pol | icy and configuration | updates 5 | o participa | iting nodes a | nd pods while | in this stat |
| Select Zone:     | Leaf104                        |                  | · @            | Deployment Mode:      | Locked    | Open        | )             |               |              |
| Description      |                                |                  |                |                       |           |             |               |               |              |
| Node Type:       | Pods Lost Detches              |                  |                |                       |           |             |               |               |              |
| Loaf Switches:   |                                |                  |                |                       |           |             |               |               |              |
|                  | <ul> <li>Switch ID</li> </ul>  | Nome             |                | Rote                  |           |             |               |               |              |
|                  |                                |                  |                |                       |           |             |               |               |              |
|                  |                                |                  |                |                       |           |             |               |               |              |
|                  |                                |                  |                |                       |           |             |               |               |              |
|                  |                                |                  |                |                       |           |             |               |               |              |
| Pending Charges: |                                |                  |                |                       | 0         | •           |               |               |              |
|                  | Policy                         |                  | Node Id        |                       |           |             |               |               |              |

### 步驟 5.將交換機節點Leaf 104增加到配置區域「Leaf104」。

Config Zones

| This Zone's De   | ployment Mode is currently set t | o 'Locked'. This | prevents polic | cy and configuration | updates to | participating | nodes and pod | s while in this |
|------------------|----------------------------------|------------------|----------------|----------------------|------------|---------------|---------------|-----------------|
| Select Zone:     | Leaf104                          |                  |                | Deployment Mode:     | Locked     | Open.)        |               |                 |
| Description:     |                                  |                  |                |                      |            |               |               |                 |
| Node Type:1      | Pods Leaf Solution               |                  |                |                      |            |               |               |                 |
| Leaf Switches:   |                                  |                  |                |                      |            |               |               |                 |
|                  | + Selch D                        | None             |                | Role                 |            |               |               |                 |
|                  | 104                              | bgr-ad07-tea/0   | 4              | leaf                 |            |               |               |                 |
|                  |                                  |                  |                |                      |            |               |               |                 |
|                  |                                  |                  |                |                      |            |               |               |                 |
|                  |                                  |                  |                |                      |            |               |               |                 |
|                  |                                  |                  |                |                      |            |               |               |                 |
|                  |                                  |                  |                |                      |            |               |               |                 |
| Pending Changes: |                                  |                  |                |                      | Ó          | 0             |               |                 |
|                  | Polcy                            |                  | Node 15        |                      |            |               |               |                 |

### 訪問策略配置

在上一節中,您建立了IPG策略:config\_zone\_ipg,該策略對映到枝葉介面選擇器「 config\_zone\_leaf\_interface\_profile」,您將對映到交換機配置檔案:Leaf\_101\_104\_Port7。

執行上述步驟後,您可以看到更改被延遲到配置區域配置模式為「已鎖定」(枝葉104)的「交換 機」,而更改被立即推送到配置區域配置模式設定為「打開」(枝葉101)的節點。

請參閱代碼片段中埠E1/7的兩個枝葉上的介面策略組、介面選擇器和交換機配置檔案配置。

IPG策略

| Loaf Access Port Policy (                                             | polijanos, ghnoo - guos                                        |   |                                  |                                |     |        |        | 0  | 0 0                |
|-----------------------------------------------------------------------|----------------------------------------------------------------|---|----------------------------------|--------------------------------|-----|--------|--------|----|--------------------|
|                                                                       |                                                                |   |                                  |                                |     | Policy | Realts | Ha | lary               |
|                                                                       |                                                                |   |                                  |                                |     |        | 0      | 4  | $\mathfrak{M}_{2}$ |
| Properties.                                                           |                                                                |   |                                  |                                |     |        |        |    |                    |
| Too Inc.                                                              | configurate, pp                                                |   |                                  |                                |     |        |        |    |                    |
| Description                                                           | e optional                                                     |   |                                  |                                |     |        |        |    |                    |
| Ada                                                                   |                                                                |   |                                  |                                |     |        |        |    |                    |
| Association Profes                                                    | enty, energies                                                 | 9 | UNLASS Palicy                    | dorfault.                      | 0   |        |        |    |                    |
| CDP Policy                                                            | autom city analysis                                            | 9 | 110P Policy                      | nyalam-hisp-analited           | - 0 |        |        |    |                    |
| Proportiest<br>Description<br>Attachest Detty Profile<br>(201 Profile | a configcompp<br>configcompp<br>configcomparp<br>configcomparp | 9 | Line Lovel Policy<br>LLSP Policy | infaut<br>system filly analogs |     |        | 0      | -  | *                  |

#### IPG策略連線到介面E1/7

| Leaf Interfact | e Profile - | contro pare              | i heaf i | interface. | peoffice. |
|----------------|-------------|--------------------------|----------|------------|-----------|
|                |             | the second second second |          |            |           |

| -67  | 161   | - 16 | <b>19</b> 64 |
|------|-------|------|--------------|
| 10   | 101   | - 18 |              |
| 86 A | - 10- | - 28 |              |

|                      |                               |       | Policy        | Faults | 10 | and the            |
|----------------------|-------------------------------|-------|---------------|--------|----|--------------------|
|                      |                               |       |               | 0      | 1. | $\mathfrak{M}_{2}$ |
| Properties           |                               |       |               |        |    |                    |
| Second and           | entry, and test, here, photo- |       |               |        |    |                    |
| Description          | optional                      |       |               |        |    |                    |
| Alast                |                               |       |               |        |    |                    |
| Interface Selectors: |                               |       |               |        |    | +                  |
|                      | n Natre                       | Bucha | Policy Stream |        |    |                    |
|                      | port?                         | 1,0   | undg_anna_pp  |        |    |                    |

#### IPG分別連線到Leaf的101和104埠E1/7

| Leaf Profile - Leaf_10  | _104_Pot7                          |             |                                                                        |              |        |        | - 0 | 0 0                          |
|-------------------------|------------------------------------|-------------|------------------------------------------------------------------------|--------------|--------|--------|-----|------------------------------|
|                         |                                    |             |                                                                        |              | Policy | Faults | 100 | eres.                        |
|                         |                                    |             |                                                                        |              |        | Ó      | 1.  | $\mathfrak{M}_{\mathcal{T}}$ |
| Properties              |                                    |             |                                                                        |              |        |        |     |                              |
| Reprint<br>Descriptions | optional                           |             |                                                                        |              |        |        |     |                              |
| Lond Selectors:         |                                    |             |                                                                        |              |        |        |     |                              |
|                         | + Nome                             | Booke       |                                                                        | Policy Drosp |        |        |     |                              |
|                         | huf101                             | 101         |                                                                        |              |        |        |     |                              |
|                         | hof108                             | 104         |                                                                        |              |        |        |     |                              |
| Associated Interface    |                                    |             |                                                                        |              |        |        |     |                              |
| Selector Problem        | Toothe                             | Ossoription |                                                                        | State        |        |        |     |                              |
|                         | configuration (and produce produce |             |                                                                        | formed       |        |        |     |                              |
| Associated Medice       |                                    |             |                                                                        |              |        |        |     |                              |
| Salacitor Proliters     | Nome                               | Description |                                                                        | lineter .    |        |        |     |                              |
|                         |                                    |             | The Asset (Appendixed Frank)<br>Series Actives to county a television, |              |        |        |     |                              |

# 配置區域功能測試,在兩個枝葉上使用介面配置

1. IPG更改被推送到枝葉101

驗證:

檢查擱置的變更:無(所有變更都會被推送)

| Config Zones     |                               |                  |                         |                  |        |   |      |
|------------------|-------------------------------|------------------|-------------------------|------------------|--------|---|------|
| Select Zone:     | Leaf101                       |                  | <ul> <li>(a)</li> </ul> | Deployment Mode: | Locked |   | Öpen |
| Description:     |                               |                  |                         |                  |        |   |      |
| Node Type:       | Pods Leaf Switches            |                  |                         |                  |        |   |      |
| Leaf Switches:   |                               |                  |                         |                  |        |   |      |
|                  | <ul> <li>Switch ID</li> </ul> | Name             |                         | Role             |        |   |      |
|                  | 101                           | bgl-aci07-leaf01 |                         | leaf             |        |   |      |
|                  |                               |                  |                         |                  |        |   |      |
|                  |                               |                  |                         |                  |        |   |      |
|                  |                               |                  |                         |                  |        |   |      |
| Pending Changes: |                               |                  |                         |                  |        | Ô | •    |
|                  | Policy                        |                  | Node Id                 |                  |        |   |      |

CDP由IPG策略啟用,並推送到枝葉101,因為配置為「OPEN」,

驗證:

#### <#root>

apic1#

fabric 101 show cdp neighbors int e1/7

\_\_\_\_\_

Node 101 (leaf01)

Capability Codes: R - Router, T - Trans-Bridge, B - Source-Route-Bridge S - Switch, H - Host, I - IGMP, r - Repeater, V - VoIP-Phone, D - Remotely-Managed-Device, s - Supports-STP-Dispute Device-ID Local Intrfce Hldtme Capability Platform Port ID

```
switch1(FDO23331683)
```

2. 枝葉104的IPG策略更改被推遲。檢查掛起的更改;與IPG和介面選擇器相關的更改被視為掛起。

驗證:

| Config Zones     |                                                               |                  |                |                     |            |            |          |
|------------------|---------------------------------------------------------------|------------------|----------------|---------------------|------------|------------|----------|
| This Zone's De   | ployment Mode is currently set to                             | 'Locked'. This p | revents polic; | y and configuration | updates to | o particij | pating n |
| Select Zone:     | Leaf104                                                       |                  | 0              | Deployment Mode:    | Locked     | Open       | )        |
| Description:     |                                                               |                  |                |                     |            |            |          |
| Node Type:       | Pods Leaf Switches                                            |                  |                |                     |            |            |          |
| Leaf Switches:   |                                                               |                  |                |                     |            |            |          |
|                  | <ul> <li>Switch ID</li> </ul>                                 | Nomo             |                | Role                |            |            |          |
|                  | 104                                                           | bgl-aci07-leaf04 |                | leaf                |            |            |          |
|                  |                                                               |                  |                |                     |            |            |          |
| Pending Changes: |                                                               |                  |                |                     | C          | 0          |          |
|                  | Policy                                                        |                  | Node Id        |                     |            |            |          |
|                  | uni/infra/funcorof/accoordoro-config.                         | zone_log         | 104            |                     |            |            |          |
|                  | uni/infra/accoortionsf-<br>confro_zone_leaf_interface_orofile |                  | 104            |                     |            |            |          |

您可以點選「待處理的更改」(Pending changes)來檢視有關正在更改的內容的詳細資訊,IPG配置 正在等待被推送到枝葉104。

驗證:

| Bystem Tenants<br>Guintant I Burtouri | Fabric Virtual Networking Ad                                                                                                    | Leaf Access Port P                                        | Policy Group -                            | config_zone, | .00                                                                | Policy                                       | Faulta | 0 | 00  | l |
|---------------------------------------|----------------------------------------------------------------------------------------------------|-----------------------------------------------------------|-------------------------------------------|--------------|--------------------------------------------------------------------|----------------------------------------------|--------|---|-----|---|
| Config Zones                          |                                                                                                    |                                                           |                                           |              |                                                                    |                                              |        |   |     |   |
| The Zone's De                         | playment Mode is currently set to "Locked"<br>Last 101                                                                                                    | Properties<br>Name<br>Description                         | config., cone., jag<br>ingetional         |              |                                                                    |                                              |        |   |     |   |
| Description                           |                                                                                                    | Adams                                                     |                                           |              |                                                                    |                                              |        |   | - 1 |   |
|                                       |                                                                                                    | Adapted Ently Profile                                     | config., even, para                       | 0            | Loss Canal Phylicy                                                 | datast.                                      |        | 0 | - 1 |   |
|                                       | Party Cost Designers                                                                                                    | COP-Policy:                                               | nyahari -olip anabiasi                    |              | U.D* Philey                                                        | system-hip-endoed                            |        | ø | - 1 |   |
| Last Switches                         | + Swith D Rame<br>104 Rep activ                                                                                                    | Advanced Settings<br>K0.1s.Put Automouture<br>Cutt helicy | sellect a solue                           |              | MCP<br>Mentoring Policy                                            | national as services<br>national as services |        |   |     |   |
|                                       |                                                                                                    | DelOw                                                     | reflect a value                           |              | Pull Interfaces                                                    | select a value                               |        |   | - 1 |   |
|                                       |                                                                                                    | tyres out mare record                                     | tariad a salue                            |              | Put security                                                       | teres a color                                |        |   | - 1 |   |
|                                       |                                                                                                    | Prove Colorea Antoine                                     | Carlor of Carlor                          |              | The Arts                                                           | and a second                                 |        |   | - 1 |   |
|                                       |                                                                                                    | 1.1 interfaces                                            | and the second second                     |              | Second Second Interface                                            | and a state                                  |        |   | - 1 |   |
|                                       |                                                                                                    | Los Pap-Patro                                             | patient a value                           |              | 177 Interface Policy                                               | print a spin                                 |        |   | - 1 |   |
| Pending Dranges                       |                                                                                                    | University From Control Pallo                             | a factoria nature                         |              | Send Interface Pale                                                | - Service - 12                               |        |   | - 1 |   |
|                                       | Princy<br>uncleful durated increasing a configuration and<br>uncleful durated into a configuration of the contract of the contract o | BRCesci                                                   | ration a value                            |              |                                                                    |                                              |        |   |     |   |
|                                       | contractioner, and contraction of the                                                                                                    | NetTra Munitar Policies                                   |                                           |              |                                                                    |                                              |        |   | +   |   |
|                                       |                                                                                                    |                                                           | <ul> <li>Notifice if Filer 1,p</li> </ul> | -            | Red to North                                                       | Patra                                        |        |   |     |   |
|                                       |                                                                                                    |                                                           |                                           |              | No lavia fava teori favid.<br>Select itchers is create a reaction. |                                              |        |   |     |   |
|                                       |                                                                                                    |                                                           |                                           |              |                                                                    | Shine Usage Con                              |        |   |     |   |

枝葉介面配置檔案更改處於掛起狀態,以便推送到枝葉104。

驗證:

| cista APIC                                                                                                    |                        |                                    |                      |                            |
|----------------------------------------------------------------------------------------------------|------------------------|------------------------------------|----------------------|----------------------------|
| System Tenants Fabric Virtual Networking Ad                                                                                                    | min Orientere          | Apres Interpreting                 |                      |                            |
| DARKING   Derivated   Controllers   System Settings   So                                                                                                    | Leaf Interface P       | hotile - contig_zon                | o_leaf_interfacio_pr | offie OOO                  |
| Contro Zones                                                                                                    |                        |                                    |                      | Pulicy Paults History      |
|                                                                                                    |                        |                                    |                      | 0 1 %-                     |
| This Zone's Deployment Mode is summity set to "Locked"                                                                                                    | Properties Name        | config more text standards profile |                      |                            |
| Select Date: Lastice                                                                                                    | Description            | optional                           |                      |                            |
| Transferra I                                                                                                    |                        |                                    |                      |                            |
|                                                                                                    | interfacia Salacitorio |                                    |                      | - +                        |
| Konin Tapa (Park) Last Santales                                                                                                    |                        | * Name                             | Burks                | Putry Group                |
| Last Induites                                                                                                    |                        | 2017                               | 10                   | config., 2014, 202         |
| * Salah D Name                                                                                                    |                        |                                    |                      |                            |
| 104 hgt-sold?                                                                                                    |                        |                                    |                      |                            |
|                                                                                                    |                        |                                    |                      |                            |
|                                                                                                    |                        |                                    |                      |                            |
|                                                                                                    |                        |                                    |                      |                            |
|                                                                                                    |                        |                                    |                      |                            |
| Panding Duringes<br>Policy                                                                                                    |                        |                                    |                      |                            |
| unterfact and a sector of the sector and the sector of the sector of the |                        |                                    |                      |                            |
| units, and, and, endine, and                                                                                                    |                        |                                    |                      |                            |
|                                                                                                    |                        |                                    |                      |                            |
|                                                                                                    |                        |                                    |                      |                            |
|                                                                                                    |                        |                                    |                      |                            |
|                                                                                                    |                        |                                    |                      | Divertising Close (Interit |

CDP更改是介面策略組的一部分,由於配置被鎖定,這些更改「未推送」到枝葉104。 驗證:

<#root>

apic1#

fabric 104 show cdp neighbors interface ethernet 1/7

-----

Node 104 (leaf04)

-----

Note. CDP Neighbor entry not found

# 正在推送待處理的更改

現在,您可以將暫掛更改推送到枝葉104。我們需要使用(—>)按鈕來按下暫止的變更。按一下 (—>)按鈕,然後選取確定。 重新整理擱置變更,並確定未保留任何內容(如果有的話)。 驗證:

| cisco       | APIC            |                               |                   |                 |             |                    |                 |                     |                               |
|-------------|-----------------|-------------------------------|-------------------|-----------------|-------------|--------------------|-----------------|---------------------|-------------------------------|
| System      | Tenants         | Fabric Vr                     | tual Networking   | Admin           | Operatio    | es Apps            | Integrations    |                     |                               |
| QuickStart. | I Deshboard     | I Controllers I               | System Settings   | e I Smert Uk    | ensing ( A  | euto i Hotory      | Config Zones    | I Active Sessions   | I Security                    |
| Config Zo   | oners           |                               |                   |                 |             |                    |                 |                     |                               |
| <u>A</u> "  | tiis Zone's Dep | ployment Mode is              | currently set to  | 'Locked'. This  | prevents po | licy and configura | tion updates to | participating noder | and pods while in this state. |
|             | Select Zone:    | Leaf104                       |                   |                 | 0           | Deployment Mor     | tocked          | Open )              |                               |
|             | Description:    |                               |                   |                 |             |                    |                 |                     |                               |
|             | Node Type:      | Poin Loof S                   | atores            |                 |             |                    |                 |                     |                               |
|             | Leaf Switches:  |                               |                   |                 |             |                    |                 | +                   |                               |
|             |                 | <ul> <li>Switch ID</li> </ul> |                   | Name            |             | Role               |                 |                     |                               |
|             |                 | 104                           |                   | 0g1-aci07-leaf0 | 4           | leaf               |                 |                     |                               |
|             |                 |                               |                   |                 |             |                    |                 |                     |                               |
|             |                 |                               |                   |                 |             |                    |                 |                     |                               |
|             |                 |                               |                   |                 |             |                    |                 |                     |                               |
|             |                 |                               |                   |                 |             |                    |                 |                     |                               |
|             |                 |                               |                   |                 |             |                    |                 |                     |                               |
| Peo         | ding-Changes:   |                               |                   |                 |             |                    | 0               | •                   |                               |
|             |                 | Policy                        |                   |                 | Node 3d     |                    |                 |                     |                               |
|             |                 | uni/infra/functional/s        | eccontore contre. | zone_los        | 104         |                    |                 |                     |                               |
|             |                 | contra pone leaf              | nterface_profile  |                 | 104         |                    |                 |                     |                               |

確保最終將更改推送到枝葉104。

驗證:

#### Config Zones

| This Zone's De  | ployment Mode is currently : | set to 'Locked'. This prevents po | licy and configuration | updates to | partic |
|-----------------|------------------------------|-----------------------------------|------------------------|------------|--------|
| Select Zone:    | Leaf104                      | v 🕲                               | Deployment Mode:       | Locked     | Oper   |
| Description:    |                              |                                   |                        |            |        |
| Node Type:      | Pods Leaf Switches           |                                   |                        |            |        |
| Leaf Switches:  |                              |                                   |                        |            |        |
|                 | · Switch ID                  | Name                              | Role                   |            |        |
|                 | 104                          | bgl-aci07-leaf04                  | leaf                   |            |        |
|                 |                              |                                   |                        |            |        |
| Perdina Channes |                              |                                   |                        | С          | 0      |
|                 | Policy                       | Node Id                           |                        |            |        |

#### 推送更改後,在枝葉104的埠E1/7上啟用了CDP。

#### 驗證:

<#root>

apic1#

fabric 104 show cdp neighbors interface ethernet 1/7

\_\_\_\_\_

 switch1(FDO23331683)

Eth1/7 141 R S S N9K-C93108TC- Eth1/17

在此配置示例中,我們已經瞭解了如何在ACI中使用配置區域功能。

#### 關於此翻譯

思科已使用電腦和人工技術翻譯本文件,讓全世界的使用者能夠以自己的語言理解支援內容。請注 意,即使是最佳機器翻譯,也不如專業譯者翻譯的內容準確。Cisco Systems, Inc. 對這些翻譯的準 確度概不負責,並建議一律查看原始英文文件(提供連結)。